# 2020/2021 Africa Twin et Africa Twin Adventure Sports ES **Instructions de mise à jour du système.**

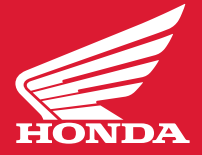

Cette dernière version, conçue pour la motocyclette Africa Twin et Africa Twin Adventure Sports ES 2020 / 2021, offre les améliorations suivantes : <u>Télécharger le manuel du logiciel</u>

- Android Auto ajouté (Assurez-vous d'utiliser le câble USB d'origine fourni avec votre téléphone lors de la connexion de votre téléphone Android à votre appareil)
- Réglage du volume du passager ajouté
- La vitesse moyenne s'affiche jusqu'à la première décimale

### Ce dont vous aurez besoin

- Une clé USB, 2.0 applicable avec plus de 512 Mo de stockage.
- Un ordinateur avec une connexion Internet haute vitesse.
- Entre 30 et 60 minutes de votre temps.
- Il vous faudra brancher un chargeur de batterie à l'unité si vous n'êtes pas certain du niveau de charge de la batterie.

### Formatage de la clé USB

### Windows

- Insérez la clé USB dans un port USB disponible de votre ordinateur.
- Sur votre ordinateur, repérez le « Removable Disc » (disque amovible) pour la clé USB.
- Faites un clic droit et sélectionnez « Format » (formater) à partir du sous-menu.
  (Remarque : Cette étape effacera tout le contenu existant se trouvant sur la clé.)
- Sélectionnez **« FAT32 »** à partir du menu déroulant.
- Cliquez sur « Start » (démarrer), cliquez sur « OK » lorsque le message « Warning » (avertissement) s'affiche.
- Cliquez sur « OK » lorsque le message « Format Complete » (formatage terminé) s'affiche.

### Mac

- Insérez la clé USB dans votre Mac. (Vous devrez peut-être utiliser un adaptateur de type C à A.)
- Sous « Applications » > « Utilities » (utilitaires), sélectionnez «Launch Desk Utility » (utilitaire de disque).
- Cliquez sur la clé USB dans la barre latérale de « **Disk Utility** » (utilitaire de disque).
- Dans la barre d'outils **Disk Utility** (utilitaire de disque), cliquez sur **« Erase »** (effacer).
- Saisissez un nom à donner au disque formaté.
- Cliquez sur le menu « Format » (formater) et choisissez « Mac OS Extended » (Mac OS étendu).
- Cliquez sur **« Erase »** (effacer).

### Téléchargement du logiciel

- Téléchargez le logiciel sur votre clé USB. <u>Téléchargez le fichier ici.</u>
- Sauvegardez le fichier sur votre clé USB.
- Copiez le fichier sur votre clé USB. Ne changez pas le nom du fichier (nom du fichier : CRF1100\_v.3.10 update)
- Retirez la clé USB de votre ordinateur.

#### **Remarquer:**

Plusieurs paramètres ne sont pas modifiés par cette mise à jour. Effectuez cette procédure de mise à jour lorsque stationné dans un endroit sûr. Modifiez le réglage de l'ordinateur à « show the extension of file » (afficher l'extension du fichier) avant la mise à jour.

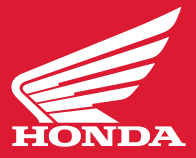

### MISE À JOUR DE VOTRE AFRICA TWIN

\*\***REMARQUE :** Les écrans utilisés dans les instructions ci-dessous ne sont que des exemples. Les numéros des versions actuelles du logiciel peuvent différer des illustrations.

### 1. Allumez le commutateur d'allumage

Vérifiez que la tension de la batterie est de 12,0 V ou plus sur l'écran MID. Éteignez également les fonctions telles que le chauffage des poignées, la lampe antibrouillard, etc. pour économiser la batterie.

# 2. Connexion de la clé USB

Insérez la clé USB contenant le programme de mise à jour sur le port USB de la moto. La mise à jour démarre automatiquement environ 10 secondes après l'insertion de la clé USB.

\*L'espace du port USB est étroit, utilisez une clé USB de petite taille ou utilisez un câble d'extension USB de petite taille tel qu'indiqué sur l'illustration.

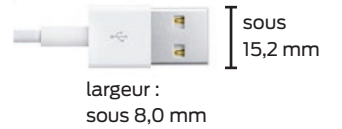

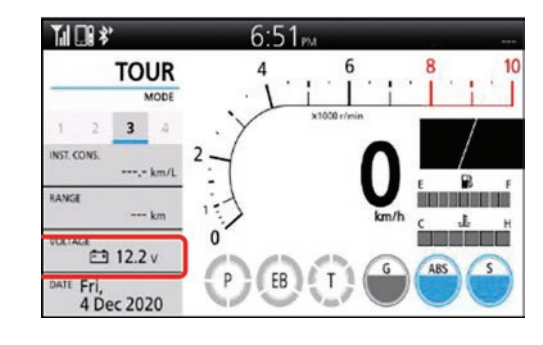

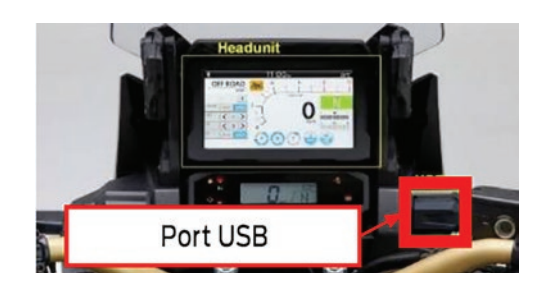

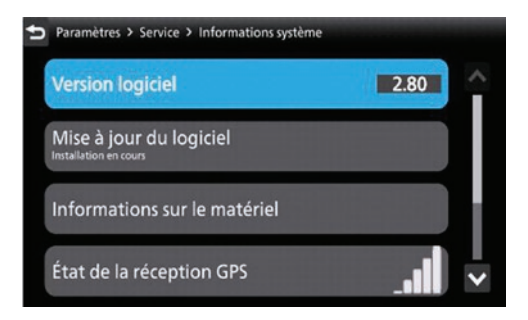

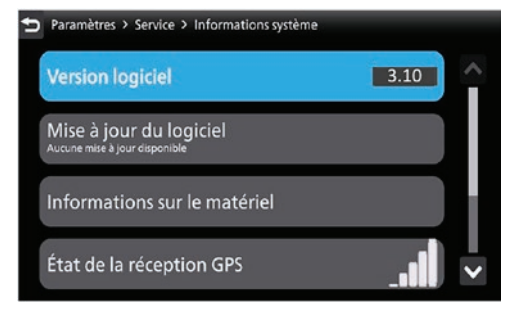

# 3. Vérification du statut

Accédez à l'écran System Information :

« Parametres » > « Service » > « < Informations système »

À partir de cet écran, vous confirmerez que la mise à jour du logiciel est en cours d'installation. Le temps requis est d'environ 7 minutes.

#### \*IMPORTANT - Ne coupez pas le contact pendant la mise à jour. Il se peut que le MID soit corrompu et ne redémarre plus.

\*La version du logiciel avant la mise à jour est 2.60 ou 2.80.

# 4. Confirmation que la mise à jour est terminée

Le MID redémarre automatiquement une fois la mise à jour terminée. Débranchez la clé USB après l'apparition de l'écran du lecteur de mesure sur le MID. Reportez-vous à « **Parametres » > « Service » > « <Informations système »** puis confirmez que la **« Version du logiciel »** est **« 3.10 »**.

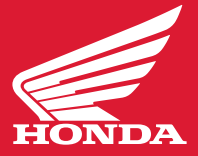

#### Remarques :

Une fois la mise à jour terminée, deux fichiers de confirmation seraient générés sur une clé USB. Si vous mettez à jour une autre unité en utilisant la même clé USB, vous devez supprimer ces 2 fichiers. Sinon, la mise à jour ne démarre pas même si vous branchez une clé USB à l'unité.

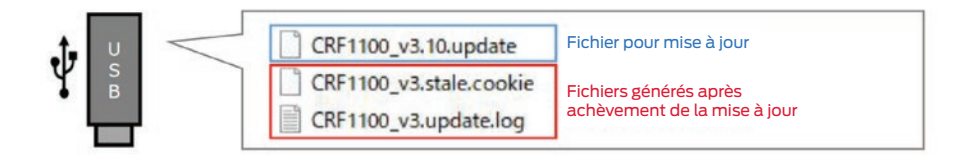

### Procédure de suppression du fichier de confirmation

- 1. Branchez la clé USB à l'ordinateur
- 2. Accédez aux données de la clé USB
- Supprimez les deux fichiers de confirmation
  « CRF1100?v3.stale.cookie » et « CRF1100\_v3.update.log »

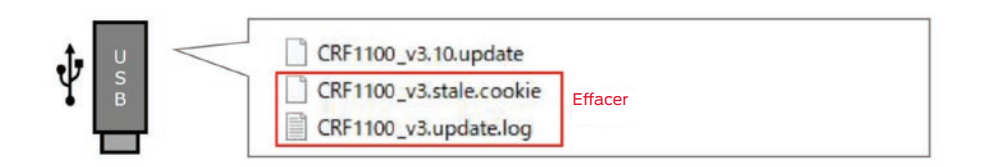